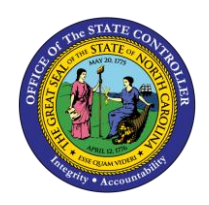

ICT

The purpose of this Quick Reference Guide (QRG) is to provide Intercompany (IC) Entry users step-by-step instructions on how to reverse a transfer.

#### Overview

Intercompany Transfers occur when there is a transfer of funds between organizations. Intracompany Transfers occur when there is a transfer of funds between budget funds within the same organization. A transfer must be initiated by the providing organization then received and completed by the receiving organization before it can move forward to approval and posting. Once a transfer has been posted it is eligible for reversal if necessary. A transfer may need to be reversed to update a transaction or to remove a transaction all together. Reversing a transfer means a user wants to remove the transaction from the General Ledger account balances. Users can reverse IC transfers via the Intercompany Accounting module.

#### **Key Terms**

| Key Terms and Acronyms   | Description                                                                                                    |
|--------------------------|----------------------------------------------------------------------------------------------------|
| Intercompany Transaction | Intercompany transactions are cash transfers occurring between two or<br>more budget funds, either within the same organization or between two<br>organizations. |
| Reversal                 | A reversal cancels out the original transfer entry.                                                                                                    |

#### Information needed to complete this Process

- o Batch Number
- o Batch Name

#### **Output of this Process**

o Reversed Transfer

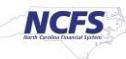

# **Reversing a Transfer**

To reverse a transfer, please follow the steps below.

1. Access the NCFS Home Page and click the Intercompany Accounting icon.

|                                                                            | â | ☆ | ۴ | ( <b>P</b> | MB ~ |
|----------------------------------------------------------------------------|---|---|---|------------|------|
| Good evening, QRG!                                                         |   |   |   |            |      |
| Me My Client Groups General Accounting Intercompany Accounting Procurement | > |   |   |            |      |
| APPS                                                                       |   |   |   |            |      |
| Transactions Reconciliation +                                              |   |   |   |            |      |

The Intercompany Accounting icon on the NCFS Homepage

2. Click Transactions.

|                                                                            | â | ☆ | ۴ | <b>1</b> | ME ~ |
|----------------------------------------------------------------------------|---|---|---|----------|------|
| Good evening, QRG!                                                         |   |   |   |          |      |
| Me My Client Groups General Accounting Intercompany Accounting Procurement | > |   |   |          |      |
| APPS                                                                       |   |   |   |          |      |
| Transactions +                                                             |   |   |   |          |      |

#### NCFS Transactions app

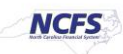

3. Click the Tasks icon to open the task list.

|                                                                                                    | ŵ                | \$ €  | > 🌮         | ME ~ |
|----------------------------------------------------------------------------------------------------|------------------|-------|-------------|------|
| Overview                                                                                                    |                  |       |             |      |
| A Intercompany Transactions                                                                                                    |                  |       |             | 0    |
| Requiring Attention     New     Import Errors       Vew     Import Errors     Import Errors                                                                                                    |                  |       |             | Ξ    |
| 2                                                                                                    |                  |       |             | ^    |
| Transaction<br>Status         Transaction Amount         Accounted Amount         Transaction Type         Provider         Receiver         Issue         Accountin<br>Period           No results found.         No         Receiver         Receiver </td <td>ng Batch<br/>Numb</td> <td>ber E</td> <td>Description</td> <td></td> | ng Batch<br>Numb | ber E | Description |      |

The Task list on the Intercompany Transactions Screen

4. Click on Manage Intercompany Outbound Transactions.

|                                                                                                    |               | n 🕁 P 🥬 🐠 -                                                                        |
|----------------------------------------------------------------------------------------------------|---------------|------------------------------------------------------------------------------------|
| Overview                                                                                                    |               | Manage Intercompany Outbound Transactions                                          |
| ✓ Intercompany Transactions                                                                                                    |               | Create Transaction     Import Transactions                                         |
| Requiring Attention Now Import Errors                                                                                                    |               | Transfer to General Ledger     Transfer to Receivables     Transfer to Receivables |
| View 🗸 🎢 📴 Detach 🕤                                                                                                    | =             | Create Transactions in Spreadsheet                                                 |
| Z                                                                                                    |               | Manage Approvais                                                                   |
| Transaction<br>Status         Transaction Amount         Accounted Amount         Transaction Type         Provider         Receiver         Issue           No results found.         No         No | Acc:<br>Peri- |                                                                                    |

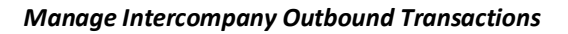

5. Enter the desired Batch Number or Batch Status.

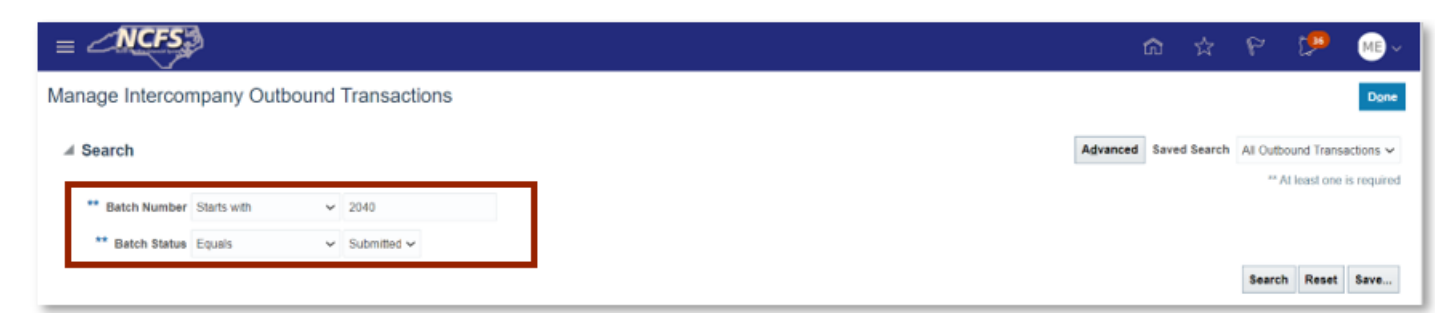

Transfer Search Parameters

NCFS

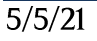

6. The search results appear. Highlight the row and click on the [DUPLICATE] button.

| ≡         | <u>_NCFS</u> | A                                  |                 |                  |            |                    |                   | ଜ      | ☆        | Р        | p          | ME ~      |
|-----------|--------------|------------------------------------|-----------------|------------------|------------|--------------------|-------------------|--------|----------|----------|------------|-----------|
| Mar       | age Intercon | npany Outbound Transactions        |                 |                  |            |                    |                   |        |          |          |            | Done      |
| ►<br>View | Search       | Reverse Batch Withdraw             |                 |                  |            |                    | Advance           | d Save | d Search | All Outb | ound Trans | actions 🗸 |
|           | Batch Number | Batch Amount Provider              | Batch<br>Status | Transaction Type | Batch Date | Accounting<br>Date | Batch Description |        |          |          |            |           |
| 1         | 2040         | 100.00 USD 1300 DEPARTMENT OF ADMI | Submitted       | IC Transfer Out  | 10/14/20   | 10/14/20           |                   |        |          |          |            |           |
|           |              |                                    |                 |                  |            |                    |                   |        |          |          |            |           |

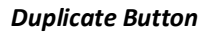

7. Enter the Additional Information Context and type of IC Transfer.

|                           |                 |          |                                  |                |             | ଜ | ☆ | ۴     | P      | ME~    |
|---------------------------|-----------------|----------|----------------------------------|----------------|-------------|---|---|-------|--------|--------|
| Create Intercompany Batch | 0               |          |                                  |                |             |   | 5 | ave 🔻 | Submit | Cancel |
| # Batch: 2427             |                 |          |                                  |                |             |   |   |       |        |        |
| Batch Number              | 2427            |          | Batch Status                     | New            |             |   |   |       |        |        |
| * Provider                | 1300 DEPARTMENT | OF AD! ~ | Legal Entity                     | ADMINISTRATION |             |   |   |       |        |        |
| * Transaction Type Name   | IC Transfer Out |          | * Currency                       | USD US Dollar  |             |   |   |       |        |        |
| * Batch Date              | 2/26/21         | 16       | * Conversion Rate Type           | Corporate      | ~           |   |   |       |        |        |
| * Accounting Date         | 2/26/21         | 50       | Control Amount                   |                |             |   |   |       |        |        |
| Batch Description         |                 |          | Batch Amount                     | 100.00         |             |   |   |       |        |        |
|                           |                 |          | <br>Amount Difference            |                |             |   |   |       |        |        |
| Note                      |                 |          | <br>Attachments                  | None 🕂         |             |   |   |       |        |        |
|                           |                 |          | * Additional Information Context | IG_Transfer 🛩  | IC_Transfer |   |   |       |        |        |
|                           |                 |          | IC_Transfer                      | TF-4-E-PAYMENT | •           |   |   |       |        |        |

Intercompany Batch Descriptive Flex Fields

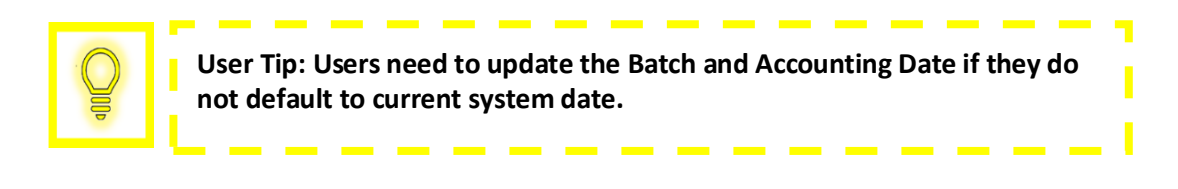

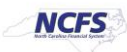

8. Under Transactions, update the Receiver totals by removing the **Credit (USD)** amount and paste it into the **Debit (USD)** Field. Under Transactions 1, update the Provider totals by removing the Debit (USD) amount and paste it into the Credit (USD) Field.

| Tran                         | sactions (?)                                |                        |                      |             |                        |                  |                         |             |
|------------------------------|---------------------------------------------|------------------------|----------------------|-------------|------------------------|------------------|-------------------------|-------------|
| /iew ▼                       | + 🗉 ×                                       | Generate Distributions | Assign Distributions |             |                        |                  |                         |             |
|                              | Transaction<br>Number                       | * Receiver             | Lega                 | I Entity    | Debit (l               | USD) Credit (USD | Transaction Description | Attachments |
| Þ                            | 1                                           | 1400 OFFICE OF THE STA | n 🗸                  |             | 10                     | 00.00            |                         | None 🕂      |
| Tran                         | Receiver                                    | stributions            |                      |             |                        |                  |                         |             |
| i Tran<br>Provider<br>View • | Receiver                                    | stributions            |                      |             |                        |                  |                         |             |
| View •                       | Receiver<br>+ E ×<br>Distribution<br>Number | * Account              |                      | Debit (USD) | Credit (USD)           | escription       |                         |             |
| View •                       | Receiver<br>+ E X<br>Distribution<br>Number | * Account              | 000000-000 🖻         | Debit (USD) | Credit (USD)<br>100.00 | escription       |                         |             |

**Transactions Section** 

9. Scroll up and click [SAVE] then [SUBMIT].

| = NCFS                    |                               |                        |                                 | ធា | ☆    | P [           | 0     | ME ~   |
|---------------------------|-------------------------------|------------------------|---------------------------------|----|------|---------------|-------|--------|
| Create Intercompany Batch | 0                             |                        |                                 |    | Save | • <b>•</b> Si | ıbmit | Cancel |
| # Batch: 2424             |                               |                        |                                 |    |      |               |       | J      |
| Batch Number              | 2424                          | Batch Status           | New                             |    |      |               |       |        |
| * Provider                | 1300 DEPARTMENT OF ADh $\sim$ | Legal Entity           | DEPARTMENT OF<br>ADMINISTRATION |    |      |               |       |        |
| * Transaction Type Name   | IC Transfer Out               | * Currency             | USD US Dollar                   |    |      |               |       |        |
| * Batch Date              | 2/24/21                       | * Conversion Rate Type | Corporate ~                     |    |      |               |       |        |

Save and Submit Button

10. A Submission Confirmation pop-up appears. Click [OK].

|                                           |                     |                  |            |                    |                   | ଜ        | ☆        | P          | C 跑       | ME ~ |
|-------------------------------------------|---------------------|------------------|------------|--------------------|-------------------|----------|----------|------------|-----------|------|
| Manage Intercompany Outbound Transactions |                     | 1 Information    | ×          |                    |                   |          |          |            |           | Done |
| Search View T I Reverse Batch Withdraw    | Batch 2427 has been | submitted<br>OK  |            | Advance            | d Save            | d Search | All Outb | ound Trans | actions 🛩 |      |
| Batch Number Batch Amount Provider        | Batch<br>Status     | Transaction Type | Batch Date | Accounting<br>Date | Batch Description |          |          |            |           |      |
| 2040 100.00 USD 1300 DEPARTMENT OF ADMI   | Submitted           | IC Transfer Out  | 10/14/20   | 10/14/20           |                   |          |          |            |           |      |

Intercompany Batch Submission Confirmation Notification

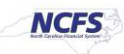

Note: The below steps must be completed by the Receiving organization.

11. Click the **Bell Notification** icon to identify the batch to approve.

|                                           |                        | ໍລຸ 🚓 🛌 👰 🔬 🗤                                                                                        |
|-------------------------------------------|------------------------|----------------------------------------------------------------------------------------------------|
| Manage Intercompany Outbound Transactions |                        | Notifications Shadar Done                                                                            |
| inanago intercentpany categoria managonio |                        | Q Search                                                                                             |
| ▶ Search                                  |                        | ACTION REQUIRED     2 minutes ago     ▲                                                              |
| View 🔹 🕂 📋 🖋 💯 Reverse Batch Withdraw     |                        | Inbound Batch Approval 2427 for Transaction 1 from 1300 DEPARTMENT OF ADMINISTRATION<br>(100.00 USD) |
| Batch Number Batch Amount Provider S      | latch Transa<br>itatus | Mark Evans Approve Reject                                                                            |

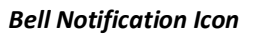

12. Navigate to the Intercompany Transaction screen and click the Task List.

|                                                                                                    | ଜ ☆             | P 🕼         | ME ~ |
|----------------------------------------------------------------------------------------------------|-----------------|-------------|------|
| Overview                                                                                                   |                 |             |      |
| ✓ Intercompany Transactions                                                                                |                 |             |      |
| Requiring Attention New Import Errors                                                                      |                 |             | 0    |
| View 👻 🥖 🃅 📴 Detach 🔹                                                                                      |                 |             | ≣    |
| 2 R                                                                                                    |                 |             |      |
| Transaction Transaction Amount Accounted Amount Transaction Type Provider Receiver Issue Accounting Period | Batch<br>Number | Description |      |

Task List

13. Click Manage Approvals in the task list.

|                                                                                                 | n tr 🏸 🐠 -                                                                                                    |
|-------------------------------------------------------------------------------------------------|----------------------------------------------------------------------------------------------------|
| Overview                                                                                        | Manage Intercompany Outbound Transactions                                                                             |
| A Intercompany Transactions                                                                     | Manage Intercompany Inbound Transactions     Create Transaction     Import Transactions     Transfer to General Leder |
| Requiring Attention New Import Errors                                                           | Transfer to Receivables                                                                                               |
| View 🔻 🥒 🎵 📴 🔛 Detach 🕤                                                                         | Transfer to Payables     Create Transactions in Spreadsheet                                                           |
| 2                                                                                               | Manage Approvals                                                                                                    |
| Transaction Transaction Amount Accounted Amount Transaction Type Provider Receiver Issue Period |                                                                                                    |

Manage Approvals in the Task List

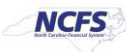

14. Search for the transaction in the **Batch Number** field and then select the <u>Transaction Amount</u> hyperlink.

|                                                                                                    | â        | ☆ | P | ۳ | MEV  |
|----------------------------------------------------------------------------------------------------|----------|---|---|---|------|
| Overview                                                                                                    |          |   |   |   | Done |
| A Intercompany Transactions                                                                                  |          |   |   |   |      |
| Requiring My Approval Pending Approval from Others                                                           |          |   |   |   | 0    |
| View 🕶 🥒 🎵 🚰 Detach Approve Reject 🐑                                                                         |          |   |   |   |      |
| 2427                                                                                                    |          |   |   |   |      |
| Transaction Amount Accounted Amount Transaction Type Name Provider Receiver Accounting Batch Transaction Des | cription |   |   |   |      |
| 100.00 USD 100.00 USD IC Transfer Out 1300 DEPARTMENT 1400 OFFICE OF TH Feb-21 2427 1                        |          |   |   |   |      |

**Batch Number Search** 

15. Scroll to the Transactions 1: Distribution section. Click the + icon and then enter the Account information and Debit (USD) amount.

| .⊿ Trar  | nsaction 1: Dis        | tribution                        |             |                          |
|----------|------------------------|----------------------------------|-------------|--------------------------|
| Receiver | r Provider             |                                  |             |                          |
| View •   | + = ×                  |                                  |             |                          |
|          | Distribution<br>Number | * Account                        | Debit (USD) | Credit (USD) Description |
| Þ        | 1                      | 1400-013200-00004000-0000000-000 | 100.00      | IC_Transfer              |
|          | Total                  |                                  | 100.00      | 0.00                     |

Transaction 1: Distribution Information

16. Scroll up and select Save and Submit.

|                          | Ĺ                                         |        | ۵       | ີລ             | \$        | P | C)              | ME ~           |
|--------------------------|-------------------------------------------|--------|---------|----------------|-----------|---|-----------------|----------------|
| Edit Inbound Transaction | Approve                                   | R      | teject  | <u>S</u> ave a | and Close | • | Sub <u>m</u> it | <u>C</u> ancel |
| ⊿ Batch: 2427            |                                           |        |         |                |           |   |                 |                |
| Provider                 | 1300 DEPARTMENT OF ADMINISTRATION Batch D | ate 2  | 2/26/21 |                |           |   |                 |                |
| Legal Entity Name        | DEPARTMENT OF ADMINISTRATION Accounting D | ate 2  | 2/26/21 |                |           |   |                 |                |
| Batch Description        | Attachme                                  | nts No | one     |                |           |   |                 |                |
| Note:                    |                                           | _      |         |                |           | _ |                 |                |

#### Submit the Reverse Transfer

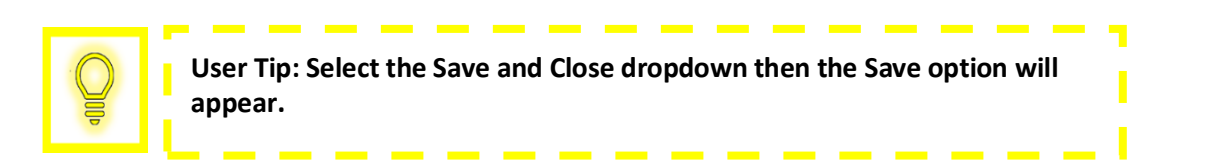

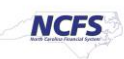

17. A submission confirmation appears. Click [OK]

|                                                    |                                            | â | ☆ | ۴ | 199 | ME   |
|----------------------------------------------------|--------------------------------------------|---|---|---|-----|------|
| Overview                                           | () Information ×                           |   |   |   |     | Done |
| ▲ Intercompany Transactions                        | Updates to the transaction have been saved |   |   |   |     | 0    |
| Requiring My Approval Pending Approval from Others |                                            |   |   |   |     |      |

Transaction Update Confirmation

18. Find the Transaction and highlight the row. Once highlighted, click the [APPROVE] button.

| uiring My Approval Pending Approval | pproval from Others |                       |                    |                   |            |       |             |             |  |
|-------------------------------------|---------------------|-----------------------|--------------------|-------------------|------------|-------|-------------|-------------|--|
| ··· / F 🖬 🖬                         | Detach Approve F    | Reject t)             |                    |                   |            |       |             |             |  |
|                                     |                     |                       |                    |                   |            |       |             |             |  |
| Transaction Amount                  | Accounted Amount    | Transaction Type Name | Provider           | Receiver          | Accounting | Batch | Transaction | Description |  |
| 1,000.00 0.50                       | 1,000.00 050        | Nor Highlster Unit    | HOU INTERNAL OFF.  | LOUR DEPARTMENT   | re0-d1     | 2419  | 1           |             |  |
| 1,000.00 USD                        | 1,000.00 USD        | IC Transfer Out       | 1400 INTERNAL OFF. | 1300 DEPARTMENT   | Feb-21     | 2409  | 1           |             |  |
| 1.000.00 USD                        | 1,000.00 USD        | IC Transfer Out       | 1400 INTERNAL OFF  | 1300 DEPARTMENT   | Feb-21     | 2408  | 1           |             |  |
| 1,000.00 USD                        | 1,000.00 USD        | IC Transfer Out       | 1400 INTERNAL OFF  | 1300 DEPARTMENT   | Feb-21     | 2407  | 1           |             |  |
| 500.00 USD                          | 500.00 USD          | IC Transfer Out       | 1300 DEPARTMENT    | 1400 OFFICE OF TH | Feb-21     | 2424  | 1           | IC Transfer |  |
| 100 00 USD                          | 100.00 USD          | IC Transler Out       | 1000 DEPARTMENT    | 1400 OFFICE OF TH | Oct-20     | 2043  | 1           |             |  |
| 100.00 USD                          | 100.00 USD          | IC Transfer Out       | 1300 DEPARTMENT    | 1400 OFFICE OF TH | Oct-20     | 2042  |             |             |  |
| 100.00 USD                          | 100.00 USD          | IC Transfer Out       | 1300 DEPARTMENT    | 1400 OFFICE OF TH | Oct-20     | 2040  | t           |             |  |
| 100.00 USD                          | 100.00 USD          | IC Transfer Out       | 1300 DEPARTMENT    | 1400 OFFICE OF TH | Feb-21     | 2427  | 1           |             |  |
| 100.00 USD                          | 100.00 USD          | IC Transfer Out       | 1400 OFFICE OF TH  | 1300 DEPARTMENT   | Oct-20     | 2008  |             |             |  |

Transaction Update Confirmation

19. Click [DONE] to return to the Intercompany Transaction Home Screen.

|                             | ធិ | Р    | P | ME ~ |
|-----------------------------|----|------|---|------|
| Overview                    |    |      |   | Done |
| ▲ Intercompany Transactions |    |      |   | 0    |
|                             |    | <br> |   | -    |

Close out the Transfer

Note: The below steps must be completed by OSC.

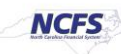

20. Click the "Bell Notification" icon to identify the batch to approve.

|                                       |                                                                                                    | <b>1</b> | ME ~ |
|---------------------------------------|----------------------------------------------------------------------------------------------------|----------|------|
| Overview                              | Notifications sta                                                                                    | IA we    |      |
|                                       | Q Search                                                                                             |          |      |
| Intercompany Transactions             | ACTION REQUIRED 1 minute ago                                                                         |          | 0    |
| Requiring Attention New Import Errors | Inbound Batch Approval 2427 for Transaction 1 from 1300 DEPARTMENT OF ADMINISTRATION<br>(100.00 USD) | 11       | Ŭ    |
| View 🔻 🥒 🎵 📴 🔐 Detach 🕤               | Mark Evans Approve Reject                                                                            | 41.      | Ξ    |

Intercompany Batch Approval Notification

Note: Steps 21-24 will be completed by the Robotics Process Automation (RPA) bot unless the user wants to manually approve. If the user uses the RPA bot, skip steps 21-24 and complete step 25.

21. Click the Task List on the Intercompany Transactions Screen.

|                                                                                                    | â     | ☆        | PC          | <mark>9</mark> 9 ( | ME ~ |
|----------------------------------------------------------------------------------------------------|-------|----------|-------------|--------------------|------|
| Overview                                                                                                   |       |          |             |                    |      |
| A Intercompany Transactions                                                                                |       |          |             |                    |      |
| Requiring Attention New Import Errors                                                                      |       |          |             | 0                  |      |
| View 🔻 🥒 蓮 📴 Detach 👈                                                                                      |       |          |             |                    | Ξ    |
| 2                                                                                                    |       |          |             |                    |      |
| Transaction Transaction Amount Accounted Amount Transaction Type Provider Receiver Issue Accounting Period | Batch | h<br>ber | Description |                    |      |

#### Intercompany Transaction Screen

22. Click Manage Approvals in the task list.

|                                                                                                    | n tr 🕫 🐠 🐠                                                                                                    |  |  |  |  |
|----------------------------------------------------------------------------------------------------|----------------------------------------------------------------------------------------------------|--|--|--|--|
| Overview                                                                                                    | Manage Intercompany Outbound Transactions                                                                              |  |  |  |  |
| A Intercompany Transactions                                                                                                    | Manage Intercompany Inbound Transactions     Create Transaction     Import Transactions     Transfer to General Ledger |  |  |  |  |
| Requiring Attention New Import Errors                                                                                                    | Transfer to Receivables                                                                                                |  |  |  |  |
| View 🕶 🥒 🎵 📴 🔛 Detach 🕤                                                                                                    | Transfer to Payables     Create Transactions in Spreadsheet                                                            |  |  |  |  |
| 2                                                                                                    | Manage Approvals                                                                                                    |  |  |  |  |
| Transaction Transaction Amount Accounted Amount Transaction Type Provider Receiver Issue Accounted Amount Transaction Type Provider Receiver Issue Period |                                                                                                    |  |  |  |  |

Manage Approvals in the Task List

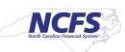

23. Search for the Batch Number.

| Requiring | My Approval Per  | ding Approval fro | m Others     |                       |                 |                   |            |               |             | ,           |
|-----------|------------------|-------------------|--------------|-----------------------|-----------------|-------------------|------------|---------------|-------------|-------------|
| View 🔻    | / J 🐺            | Detach            | Approve F    | Reject 🕑              |                 |                   | _          |               |             |             |
| 2         |                  |                   |              |                       |                 |                   | Accounting | 2427<br>Batch | Transaction |             |
|           | Transaction Amou | nt Accor          | unted Amount | Transaction Type Name | Provider        | Receiver          | Period     | Number        | Number      | Description |
|           | 100.00 US        | D                 | 100.00 USD   | IC Transfer Out       | 1300 DEPARTMENT | 1400 OFFICE OF TH | Feb-21     | 2427          | 1           |             |
|           |                  |                   |              |                       |                 |                   |            |               |             |             |
|           |                  |                   |              |                       |                 |                   |            |               |             |             |

#### **Batch Number Search**

24. Click the Save and Submit button.

|                          |                                         |       | 1       | â    | $\stackrel{\wedge}{\bowtie}$ | P   | P      | ME ~   |
|--------------------------|-----------------------------------------|-------|---------|------|------------------------------|-----|--------|--------|
| Edit Inbound Transaction | Аррг                                    | ove   | Reject  | Save | and Clos                     | e 🔻 | Submit | Cancel |
| ✓ Batch: 2427            |                                         |       |         |      |                              |     |        | '      |
| Provider                 | 1300 DEPARTMENT OF ADMINISTRATION Batc  | Date  | 2/26/21 |      |                              |     |        |        |
| Legal Entity Name        | DEPARTMENT OF ADMINISTRATION Accounting | Date  | 2/26/21 |      |                              |     |        |        |
| Batch Description        | Attach                                  | nents | None    |      |                              |     |        |        |
| Note:                    |                                         |       |         |      |                              |     |        |        |

#### Save and Submit the Intercompany Batch

25. Click [APPROVE] to complete the Reverse Transfer.

| • / F 🖬 🖬          | Detach Approve R | Reject 🕤              |                     |                    |            |       |                       |             |  |
|--------------------|------------------|-----------------------|---------------------|--------------------|------------|-------|-----------------------|-------------|--|
|                    |                  |                       |                     |                    |            |       |                       |             |  |
| Transaction Amount | Accounted Amount | Transaction Type Name | Provider            | Receiver           | Accounting | Batch | Transaction<br>Number | Description |  |
| 1,000 00 030       | 1,000.00.050     | IN THE SHE VILL       | HOU IN LEMMAL OF F. | 1300 DEPARTMENT    | r90.41     | 5410  | 1                     |             |  |
| 1,000-00 USD       | 1,000.00 USD     | IC Transfer Out       | 1400 INTERNAL OFF   | 1300 DEPARTMENT    | Feb-21     | 2409  | 15                    |             |  |
| 1,000-00-USD       | 1,000.00 USD     | IC Transfer Out       | 1400 INTERNAL OFF   | 1300 DEPARTMENT    | Feb-21     | 2408  | 1                     |             |  |
| 1,000-00 USD       | 1,000.00 USD     | IC Transfer Out       | 1400 INTERNAL OFF.  | 1300 DEPARTMENT    | Feb-21     | 2407  | 1                     |             |  |
| 500.00 USD         | 500.00 USD       | IC Transfer Out       | 1300 DEPARTMENT     | 1400 OFFICE OF TH  | Feb-21     | 2424  | t                     | IC Transfer |  |
| 100.00 USD         | 100.00 USD       | IC Transfer Out       | 1300 DEPARTMENT     | 1400 OFFICE OF TH  | Oct-20     | 2043  | 1                     |             |  |
| 100.00 USD         | 100.00 USD       | IC Transfer Out       | 1300 DEPARTMENT     | 1400 OFFICE OF TH. | Oct-20     | 2042  | 1                     |             |  |
| 100.00 USD         | 100.00 USD       | IC Transfer Out       | 1300 DEPARTMENT     | 1400 OFFICE OF TH  | Oct-20     | 2040  | 1                     |             |  |
| 100.00 USD         | 100.00 USD       | IC Transfer Out       | 1300 DEPARTMENT     | 1400 OFFICE OF TH. | Feb-21     | 2427  | 1                     |             |  |
| 100.00 USD         | 100.00 USD       | IC Transfer Out       | 1400 OFFICE OF TH   | 1300 DEPARTMENT    | Oct-20     | 2008  | 1                     |             |  |

#### Approve the Reverse Transfer

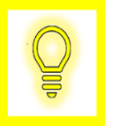

User Tip: Users can approve from the NCFS worklist in the Bell Notification Center also.

NORTH CAROLINA OFFICE OF THE STATE CONTROLLER

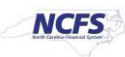

# Wrap Up

The user can reverse the transfer following the steps above. Once an IC transfer has been submitted for reversal it is approved in the next AutoPost run. Once this transaction is posted, the GL account balances will be updated, and this will be reflected in the Cash Availability Report.

# Additional Resources

For more information on intercompany transfers, please review the following materials:

## Web Based Training (WBT)

None

## Instructor Led Training (ILT)

• IC 100: Transfer Entry and Receiving

## Quick Reference Guides (QRGs)

- Creating a transfer (via Spreadsheet Upload) QRG
- Creating a transfer (Manually) QRG
- Reversing a Transfer (OSC)

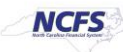